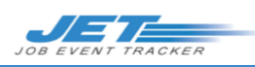

## JET - TÉLÉCHARGEMENT DE L'APPLICATION MOBILE

Le présent aide-mémoire fournit les directives à suivre afin de télécharger l'application JET Mobile pour votre ou vos appareils.

## **iOS 9 ET VERSIONS PLUS RÉCENTES**

- 1. À partir du navigateur du téléphone ou de la tablette, entrez <u>https://jm.asmnet.com</u>.
- 2. Ouvrez une session dans JET Mobile en utilisant vos justificatifs d'identité d'Advantage.
- 3. Touchez le bouton **Menu**.
- 4. Touchez Obtenez l'application (Get The App).
- 5. Touchez Obtenez la version la plus récente (Get Latest Version).
- 6. Une fenêtre contextuelle s'affichera. Touchez **Installer** (Install).
- 7. Appuyez sur le bouton **principal (Home)** sur l'appareil et assurez-vous que l'icône **« J »** s'affiche et a été correctement installée sur l'appareil.
- À partir de l'écran d'accueil de l'appareil, touchez l'icône
  **« J »** pour lancer l'application JET Mobile.
- Touchez Annuler (Cancel) si un message indiquant « Développeur d'entreprise non approuvé » (Untrusted Enterprise Developer) s'affiche.
- 10. Sur le téléphone, allez à Réglages (Settings) >Général (General) >Profil (Profile) pour iOS 9.1 ou Gestion de l'appareil (Device Management) pour 9.2 ou iOS 10 > Systemsmith, Inc. > Approuver (Trust).
- 11. À partir de l'écran d'accueil de l'appareil, touchez l'icône **« J »** pour lancer l'application JET Mobile.
- 12. Ouvrez une session dans JET Mobile en utilisant vos justificatifs d'identité Advantage.

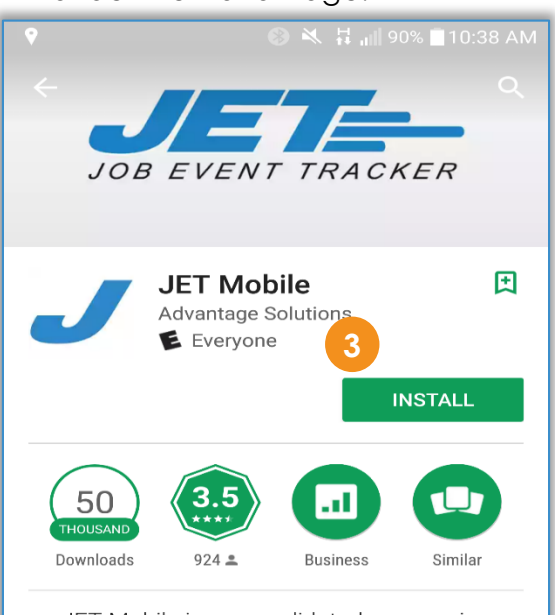

JET Mobile is a consolidated app version of the Job Event Tracker (JET) system.

READ MORE

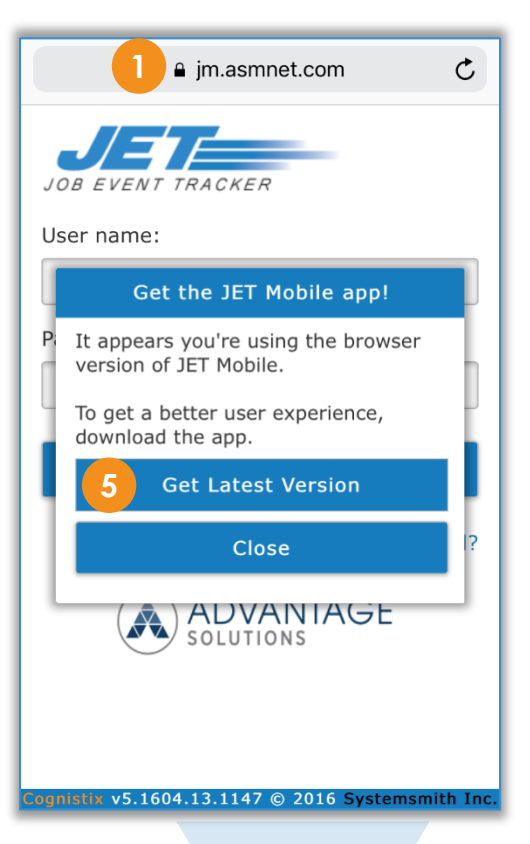

## ANDROID OS

- 1. Lancez l'application Google Play Store.
- 2. Recherchez JET Mobile.
- 3. Choisissez JET Mobile dans la liste des résultats et touchez Installer (Install).

**Remarque :** Si vous utilisez un appareil Android moins récent, installez l'application JET Mobile pour Android 2X/3.X.

- 4. Une fois l'installation terminée, touchez le bouton **Ouvrir** (**Open**) ou touchez le bouton **Terminé** (**Done**).
- 5. Trouvez l'icône **« J »** dans la liste des applications et lancez-la.
- 6. Ouvrez une session dans JET Mobile en utilisant vos justificatifs d'identité Advantage.

1 de 1

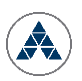

Ce matériel est considéré comme étant de l'information privée et confidentielle d'Advantage. L'utilisation, la divulgation ou la reproduction non autorisée de ce matériel est strictement interdite et peut mener à des mesures disciplinaires, y compris le licenciement.